**Relatórios TEF EXPRESS** 

# bematech

# RELATÓRIOS TEF EXPRESS

Manual de Utilização

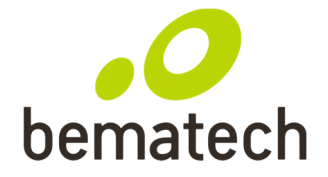

### **Objetivo:**

Este Manual tem como objetivo informar ao usuário como obter acesso a todas as transações de

TEF efetuadas na loja num prazo de até 45 dias anteriores a data atual, informando sua situação.

### Instruções:

Este programa

Para ativar o programa devemos clicar no ícone Relatórios, na pasta "SiTef - Menu Principal".

Será apresentada a seguinte tela:

| 🗑 Relatorio                             | s de Tran                    | isações do Sil                            | fef - Vers                   | ao 10.6                         |                                                  |                                        |                         |                       |                                                          |           |       | -D× |
|-----------------------------------------|------------------------------|-------------------------------------------|------------------------------|---------------------------------|--------------------------------------------------|----------------------------------------|-------------------------|-----------------------|----------------------------------------------------------|-----------|-------|-----|
| <u>T</u> ransações                      | Manute                       | enção de Pendê                            | incias                       | <u>R</u> esumo de Mo            | vimento <u>P</u> esquis                          | sar Imprimir                           | <u>⊂</u> onfigurar camp | os R <u>e</u> gistros | invalidos į                                              | Einalizar |       |     |
| Software E<br>Informática (<br>1994 - 2 | logress<br>Copyrigth<br>2004 | Loja [] - Data<br>Movimento<br>01/01/0001 | a da impro<br>Empresa<br>PDV | essao 19/05/2<br>TODAS<br>TODOS | 2004 - <u>I</u> odas a:<br>C Produto<br>C Número | s Transações<br>) TODOS<br>o do Cartão | •                       | Listar                | assificar pol<br>Empresa<br>Rede<br>Pdv<br>Cód. transaçã | io 🔶      |       |     |
| Hora                                    | Nome                         | C                                         | Codigo                       | NSU                             | NSU                                              | Codigo                                 | Estado                  | Codigo                | Numero                                                   |           | Valor |     |
|                                         | produte                      | ) e                                       | mpresa                       | SiTef                           | Host                                             | transacao                              | transacao               | resposta              | cartao                                                   |           |       |     |
| •                                       |                              |                                           |                              |                                 |                                                  |                                        |                         |                       |                                                          |           |       | Þ   |
|                                         |                              |                                           |                              |                                 |                                                  |                                        |                         |                       |                                                          |           |       |     |

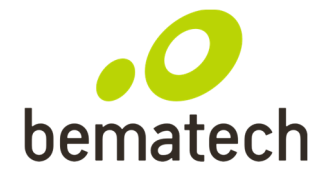

No menu são apresentadas as seguintes opções:

### 1 – Transações

1.1 - Opção Transações

Esta opção do relatório permite selecionar o tipo de transações que será listado. O relatório será exibido somente quando for pressionado o botão *Listar*.

Será apresentada a seguinte tela:

| 🗑 Relatorios de Transações d               | lo SiTef - Versa    | o 10.6          |                      |                   |                 |                           |                            | _ 🗆 × |
|--------------------------------------------|---------------------|-----------------|----------------------|-------------------|-----------------|---------------------------|----------------------------|-------|
| <u>T</u> ransações <u>M</u> anutenção de F | Pendências <u>R</u> | esumo de Movime | nto <u>P</u> esquisa | <b>r</b> Imprimir | ⊆onfigurar camp | oos R <u>e</u> gistros ir | ivalidos <u>F</u> inalizar |       |
| Todas as Transações                        | Data da impres      | ssao 19/05/200  | 4 - Compras          | - Débito          |                 | Cla                       | ssificar por:              |       |
| Compras (Débito e Crédito)                 | to Emmore           |                 | C Produto            | TODOS             | •               |                           | Empresa 🔺                  |       |
| ✓ Compras - Débito                         | no Empresa          | 10045           |                      |                   |                 |                           | Rede T                     |       |
| Compras - Crédito                          | ▼ PDV               | TUDUS <u>-</u>  | O Numero             | do Cartao         |                 | Listar                    | Pdv                        |       |
| Cancelamentos                              |                     |                 |                      |                   |                 |                           | Coul transação             |       |
| Compras não <u>V</u> alidadas              |                     |                 |                      | 1                 |                 |                           |                            |       |
| Negadas                                    | Codigo              | NSU             | NSU                  | Codigo            | Estado          | Codigo                    | Numero                     | Valor |
| Garantias                                  | empresa             | SiTef           | Host                 | transacao         | transacao       | resposta                  | cartao                     |       |
| <br>Consulta Cheque                        |                     |                 |                      |                   |                 |                           |                            |       |
| Consulta AVS                               |                     |                 |                      |                   |                 |                           |                            |       |
| Pagamentos                                 |                     |                 |                      |                   |                 |                           |                            |       |
| Pré-Autorização                            |                     |                 |                      |                   |                 |                           |                            |       |
| Estorno Pré-Autorização                    |                     |                 |                      |                   |                 |                           |                            |       |
|                                            | -                   |                 |                      |                   |                 |                           |                            |       |
| 1                                          |                     |                 |                      |                   |                 |                           |                            |       |
| 1                                          |                     |                 |                      |                   |                 |                           |                            |       |
| 1                                          |                     |                 |                      |                   |                 |                           |                            |       |
|                                            |                     |                 |                      |                   |                 |                           |                            |       |
|                                            |                     |                 |                      |                   |                 |                           |                            |       |
|                                            |                     |                 |                      |                   |                 |                           |                            |       |
|                                            |                     |                 |                      |                   |                 |                           |                            |       |
|                                            |                     |                 |                      |                   |                 |                           |                            |       |
|                                            |                     |                 |                      |                   |                 |                           |                            |       |
|                                            |                     |                 |                      |                   |                 |                           |                            |       |
|                                            |                     |                 |                      |                   |                 |                           |                            | •     |
|                                            |                     |                 |                      |                   |                 |                           |                            |       |
|                                            |                     |                 |                      |                   |                 |                           |                            |       |
|                                            |                     |                 |                      |                   |                 |                           |                            |       |
|                                            |                     |                 |                      |                   |                 |                           |                            |       |
|                                            |                     |                 |                      |                   |                 |                           |                            |       |
|                                            |                     |                 |                      |                   |                 |                           |                            |       |
|                                            |                     |                 |                      |                   |                 |                           |                            |       |
|                                            |                     |                 |                      |                   |                 |                           |                            |       |

Onde os parâmetros:

### 1. Todas

Seleciona todas transações e apresenta na ordem em que o SiTef as executou. As transações

podem ser administrativas como as de compras e de cancelamentos.

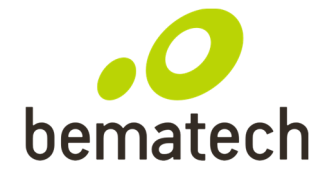

### 2. Compras (Débito e Crédito)

Seleciona todas transações de compras com cartão de débito ou crédito efetuadas com sucesso pelo **SiTef**.

### 3. Compras - Débito

Seleciona todas as transações de compras com cartão de débito efetuadas com sucesso pelo **SiTef**.

### 4. Compras - Crédito

Seleciona todas as transações de compras com cartão de crédito efetuadas com sucesso pelo **SiTef.** 

### 5. Cancelamentos

Seleciona transações de cancelamento que foram realizadas, com cartão de débito ou crédito.

### 6. Compras Não Validadas

Seleciona todas as transações que ficaram em estado diferente de *EFETUADA*. Estas transações podem não ter sido validadas, pelos seguintes motivos:

- SiTef não recebeu mensagem de confirmação da transação, estado PEND.
- SiTef não recebeu mensagem de resposta do Host, estado RESP.
- SiTef não recebeu mensagem de resposta do Host e caiu por timeout, estado CTIM.
- O PDV cancelou a transação em andamento, estado CPDV.
- Transações pendentes que foram canceladas pelo usuário utilizando o *Manutenção de Pendências,* estado CNLC.

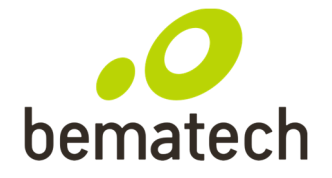

### 7. Compra Negadas

Esta opção mostra todas transações que por algum motivo foram negadas pela Autorizadora.

### 1.2 - Opção Manutenção de Pendências

Esta opção permite ao usuário listar e atualizar o estado das transações pendentes.

Esta atualização deverá ser feita todos os dias, onde deverá ser efetuado de modo consciente, e após verificar com o operador do PDV se a transação foi realmente executada ou não (verificar a existência do cupom TEF da transação). Uma vez atualizado a pendência, não existe um modo de desfazê-lo.

✓ O que são Transações Pendentes ?

Toda transação com o **SiTef** é efetuada em três fases:

- a solicitação da transação do PDV ao SiTef,
  - a resposta do SiTef ao PDV (depois de comunicar-se com a administradora),
  - a confirmação pelo PDV, após a impressão do cupom TEF.

Se por ventura, o PDV não enviar a confirmação, a transação fica **Pendente**, provavelmente porque o PDV foi desligado no meio da operação, ou por problemas de comunicação, ou da impressora.

As transações pendentes serão listadas quando for pressionado o botão Listar.

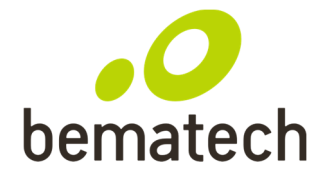

# Manual de utilização Relatórios TEF EXPRESS

Neste caso será apresentada a seguinte tela:

| 🗑 Relatorio                       | os de Transaçõe              | s do SiTef - Vei                                | sao 10.6                        |                                |                                                    |                         |                      |                              |       | - II X   |
|-----------------------------------|------------------------------|-------------------------------------------------|---------------------------------|--------------------------------|----------------------------------------------------|-------------------------|----------------------|------------------------------|-------|----------|
| <u>T</u> ransações                | <u>M</u> anutenção d         | le Pendências                                   | <u>R</u> esumo de M             | Movimento <u>P</u> es          | quisar <u>I</u> mp                                 | rimir <u>⊂</u> onfigura | r campos R <u>ec</u> | istros invalidos 👘 Einalizar |       |          |
| Software I<br>Informática<br>1994 | Ecquess<br>Copyright<br>2004 | [] - Data da imp<br>imento Empres<br>1004 ▼ PDV | ressao 19/0<br>a TODAS<br>TODOS | 5/2004 - Manu<br>C Pro<br>C Nú | i <b>tencao de Pe</b><br>iduto T<br>mero do Cartão | ndencias<br>ODOS        | ▼<br>Listar          |                              |       |          |
| Hora                              | Nome                         | Codigo                                          | NSU                             | NSU                            | Codigo                                             | Estado                  | Codigo               | Numero                       | Valor | Idendi f |
|                                   | produto                      | empresa                                         | SiTef                           | Host                           | transacao                                          | transacao               | resposta             | cartao                       |       | PDV      |
| 12:07:27                          | MasterCard                   | 00000000                                        | 190017                          | 005190017                      | CMPCTCRN                                           | PENDENTE                |                      | 539040******0103             | 1,00  | SECOOOC  |
| 12:07:57                          | MasterCard                   | 00000000                                        | 190018                          | 005190018                      | CMPCTCRN                                           | PENDENTE                |                      | 539040*****0103              | 1,00  | SECCOO   |
| 12:08:32                          | MasterCard                   | 00000000                                        | 190019                          | 005190019                      | CMPCTCRN                                           | PENDENTE                |                      | 539040*****0103              | 1,00  | SECCOO   |
| •                                 | Quanti                       | dade_                                           | Valo                            | r                              |                                                    |                         |                      |                              |       | ×        |
| Pendente                          | 25 [                         | 3]                                              | C.                              | 3,00]                          |                                                    |                         |                      |                              |       |          |

Para alterar o estado da transação, selecionar a transação utilizando as teclas  $\uparrow$  e  $\downarrow$  e dar um duplo click.

Será apresentada a seguinte tela, que permite efetivar ou cancelar uma transação pendente.

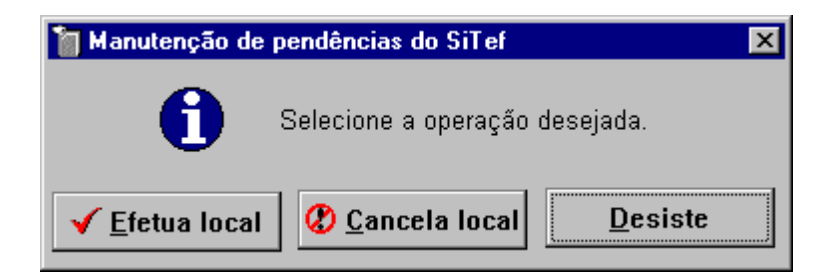

Se uma transação for cancelada seu estado passará para CLLC (cancelada localmente) e se for efetivada, seu estado passará para OKLC (efetivada localmente), e se a decisão for mantê-la pendente, seu estado permanecerá PENDENTE (pendente).

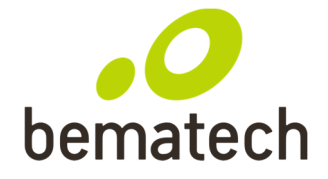

### **OBSERVAÇÃO:**

A atualização de pendências deverá ser executadas todos os dias, de forma a minimizar pendências, e para que o lojista possa receber das Instituições Financeiras os valores referentes a estas transações sem atrasos.

As transações pendentes não são creditadas na conta crédito do lojista.

### 1.3 - Opção Resumo

Esta opção possibilita ao usuário a verificação do relatório de forma resumida, exibindo quantidades e totais de transações de compras com os cartões de débito e crédito, classificados por Redes.

A tela apresentada é a seguinte:

| Rel            | atorio  | os de Tra               | nsações do Si   | lef - Vers | ao 10.        | 6             |                      |           |                  |           |                   |                          | _ 🗆 ×  |
|----------------|---------|-------------------------|-----------------|------------|---------------|---------------|----------------------|-----------|------------------|-----------|-------------------|--------------------------|--------|
| <u>T</u> ransa | ções    | <u>M</u> anut           | enção de Pendé: | incias     | <u>R</u> esum | o de Moviment | :o <u>P</u> esquisar | Imprimir  | <u>C</u> onfigur | ar campos | R <u>e</u> gistro | os invalidos <u>E</u> in | alizar |
| 6              | (area   | 28                      | -Loja [] - Data | a da impr  | essao         | 19/05/2004    | - Resumo de r        | novimento |                  |           |                   |                          |        |
| 1              | de de   | CL                      | Movimento       | Empresa    | TODA          | AS 💌          | 🔿 Produto            | TODOS     | 5                | <b>-</b>  | - B               |                          |        |
| Soft           | tware I | lospress<br>Comuni ette | 19/05/2004 💌    | PDV        | TOD           | DS 👻          | 🔿 Número do C        | artão     |                  |           |                   |                          |        |
| 11050111       | 994     | орутет<br>2004          |                 |            |               | _             |                      |           |                  | <u> </u>  | ISTAL             |                          |        |
| Empre          | sa      | Institu                 | licao           | Cart       | ao            | Operacao      | Transacoes           | s Cor     | pletas           | Trans     | acoes             | Pendentes                |        |
|                |         |                         |                 |            |               |               | Quantidade           | •         | Valor            | Quant:    | idade             | Valor                    |        |
| 00000          | 000     |                         |                 |            |               |               |                      |           |                  |           |                   |                          |        |
| I              |         | Master                  | ard             | Cred       | lito          | à vista       | 1                    |           | 1.00             |           | 1                 | 1.00                     |        |
|                |         | 11110001                |                 | 0100       |               | Total         | 1                    | i i       | 1,00             |           | 1                 | 1,00                     | 1      |
|                |         | Total o                 | redito          |            |               | Venda         | 1                    | L         | 1,00             |           | 1                 | 1.00                     | 1      |
|                |         |                         |                 |            |               | Total         | 1                    | L         | 1,00             |           | 1                 | 1,00                     | 1      |
|                |         |                         |                 |            |               |               |                      |           |                  |           |                   |                          |        |
|                |         | Total g                 | geral           |            |               | Venda         | 1                    | L         | 1,00             |           | 1                 | 1,00                     |        |
|                |         |                         |                 |            |               | Total         | 1                    | L         | 1,00             |           | 1                 | 1,00                     |        |
|                |         |                         |                 |            |               |               |                      |           |                  |           |                   |                          |        |
|                |         |                         |                 |            |               |               |                      |           |                  |           |                   |                          |        |
|                |         |                         |                 |            |               |               |                      |           |                  |           |                   |                          |        |
|                |         |                         |                 |            |               |               |                      |           |                  |           |                   |                          |        |
|                |         |                         |                 |            |               |               |                      |           |                  |           |                   |                          |        |
|                |         |                         |                 |            |               |               |                      |           |                  |           |                   |                          |        |

O resumo será exibido quando for pressionado a tecla *Listar*. Exibe também totais das transações pendentes e canceladas.

No parâmetro Movimento, o usuário poderá entrar com a data

desejada,

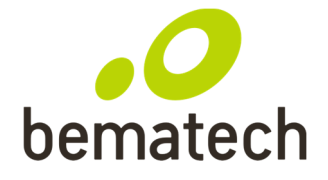

no seguinte formato: DD/MM/AAAA, onde DD corresponde ao dia , MM ao mês e AAAA ao ano.

### 4 - Opção Imprimir

Permite imprimir o relatório ou gravar em disco, podendo classificar por código de empresa.

Se a saída for gravar em disco, o relatório será gravado no diretório |*SITEF*|*LST* e nome tem o seguinte formato: LOG\_mmdd.PRN, onde *mm* corresponde ao mês e *dd* ao dia do movimento solicitado.

### 5 - Opção Finalizar

Encerra a execução do utilitário.

### 6 - Opção Sobre

Informa dados do utilitário.

### 7 - Opções apresentadas no cabeçalho

O utilitário apresenta algumas opções no cabeçalho da tela de apresentação, que possiblita ao usuário uma seleção mais detalhadas das transações.

Estas opções são válidas se for selecionado *Transações* ou *Manutenção de Pendências* do menu principal.

| a Rela          | itorios de Trar                                                   | sações do    | SiTef - Ve | rsao 10       | .6              |                   |           |                   |                  |               | _ D ×     | <  |
|-----------------|-------------------------------------------------------------------|--------------|------------|---------------|-----------------|-------------------|-----------|-------------------|------------------|---------------|-----------|----|
| <u>T</u> ransaç | ;ões <u>M</u> anut                                                | enção de Per | ndências   | <u>R</u> esur | no de Movimento | <u>P</u> esquisar | Imprimir  | ⊆onfigurar campos | R <u>e</u> gistr | ros invalidos | Einalizar |    |
| 0               | Loja [] - Data da impressao 19/05/2004 - Manutencao de Pendencias |              |            |               |                 |                   |           |                   |                  |               |           |    |
| - Jun           | 1 FCF                                                             | Moviment     | o Empre    | sa TOD        | AS 🔻 🤇          | 🔿 Produto         | TODOS     | <b>-</b>          |                  |               |           |    |
| Softs           | vare Express<br>ático Comunista                                   | 19/05/2004   | ▼ PDV      | TOD           | 05 🔽 🤇          | 🔿 Número do C     | artão     |                   |                  |               |           |    |
| 190111          | шва Сорутви.<br>194 - 2004                                        |              |            | ,             | _               |                   |           | Ŀ                 | istar            |               |           |    |
|                 |                                                                   |              |            |               |                 |                   |           |                   |                  |               | _         |    |
| Hora            | Codigo                                                            | Nome         | NSU        | NSU           | Codigo          | Numero            | Estado    | Codigo            | Valor            | Idendific.    |           |    |
|                 | empresa                                                           | produto      | SiTef      | Host          | transacao       | cartao            | transacao | resposta          |                  | PDV           |           | -  |
| •               |                                                                   |              |            |               |                 |                   |           |                   |                  |               | ▁▶        | // |

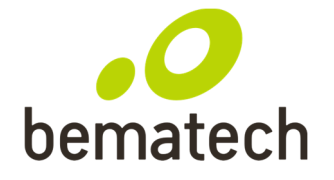

As opções apresentadas são:

### 1. Movimento

Permite a digitação da data da log a ser analisada. A data tem o seguinte formato: DD/MM/AAAA onde DD correponde ao dia , MM ao mês e AAAA ao ano.

### 2. Empresa

Permite selecionar o código de uma empresa. Por default lista as transações de todas as empresas.

### 3. PDV

Permite digitar a identificação do PDV, se o usuário quiser selecionar transações de um único PDV. Por default lista as transações de todos PDV's.

### 4. Produto

Permite selecionar transações de uma determinada rede de cartão. Por default lista transações de todos cartões.

### 5. Número do Cartão

Nesta opção, pode ser digitado o número de cartão ou apenas os primeiros dígitos do cartão que serão apresentadas no relatório todas as transações referentes a esse cartão.

Se esta opção não for selecionada, será listado as transações de todos os cartões.

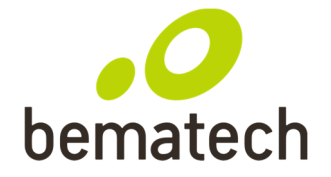

## Manual de utilização Relatórios TEF EXPRESS

Após selecionar a opção será apresentada a seguinte tela:

| <b>Relatori</b>    | os de Trans | acões do SiTef - V       | ersao 10.6            |                     |                                |                          |                      |                           |          |
|--------------------|-------------|--------------------------|-----------------------|---------------------|--------------------------------|--------------------------|----------------------|---------------------------|----------|
| <u>T</u> ransações | Manuter     | nção de Pendências       | <u>R</u> esumo de Mov | imento <u>P</u> esq | uisar <u>I</u> mprimir         | <u>⊂</u> onfigurar campo | s R <u>e</u> gistros | invalidos <u>F</u> inaliz | ar       |
| CALL               | 1.01        | Loia II - Data da in     | noressão 18/05/2      | 004 - Todas         | as Transacões                  |                          |                      | lassificar por:           |          |
|                    | CI          | Mavimento Emm            | esa TODAS             | O Prod              | uto TODO                       | )\$ <b>-</b>             | Ī                    | Empresa                   | <b>A</b> |
| Software .         | Express     |                          | TODOC                 |                     | una da Cantila                 |                          | <b>B</b>             | Rede _                    | -        |
| Informática        | Copyrigth   | 18/05/2004 <b>T</b> PD V | 10002                 |                     | ero do Cartao J                |                          | Listar               | 📋 Pdv                     | <b>↓</b> |
| 1994 -             | 2004        |                          |                       |                     |                                | -                        |                      | Cou. transação            | <u> </u> |
| Hora               | Codigo      | Nome                     | NSU                   | NSU                 | Codigo                         | Numero                   |                      | Estado                    | Cod: 🔺   |
|                    | empresa     | produto                  | SiTef                 | Host                | transacao                      | cartao                   |                      | transacao                 | res      |
| 13:48:36           | 00000000    | MasterCard               | 180009                | 0051800             | 09 CMPCTCRN                    | 539040****               | **0103               | CANC. PDV                 |          |
| 13:49:09           | 00000000    | MasterCard               | 180011                | 0051800             | 11 CMPCTCRN                    | 539040****               | **0103               | CANC.LOC                  |          |
| 13:53:19           | 00000000    | MasterCard               | 180012                | 0051800             | 12 CANCREDN                    | 539040****               | **0103               | EFETUADA                  |          |
| 13:55:04           | 00000000    | RedeShop                 | 180013                | 0051800             | 13 CMPCTDEB                    | 589916****               | **1574               | EFETUADA                  |          |
| 13:57:28           | 00000000    | RedeShop                 | 180014                | 0051800             | 14 CMPPRECD                    | 589916****               | **1574               | EFETUADA                  |          |
| 14:00:33           | 00000000    | RedeShop                 | 180015                | 0051800             | 15 PARCVIST                    | 589916****               | **1574               | EFETUADA                  |          |
| 14:02:06           | 00000000    | MasterCard               | 180016                | 0051800             | 16 CMPCTCRN                    | 539040****               | **0103               | CANC. PDV                 |          |
| 14:05:47           | 00000000    | RedeCard                 | 180018                | 0051800             | 18 ABERTERM                    |                          |                      | EFETUADA                  |          |
| 14:05:52           | 00000000    | Amex                     | 180020                | 0051800             | 20 ABERTERM                    |                          |                      | EFETUADA                  |          |
| 14:05:52           | 00000000    | Bradesco                 | 180021                | 0051800             | 21 ABERTERM                    |                          |                      | EFETUADA                  |          |
| 14:05:52           | 00000000    | ) Visanet                | 180022                |                     | ABERTERM                       |                          |                      | EFETUADA                  |          |
| 14:05:52           | 00000000    | Bco24Horas               | 180023                | 0051800             | 23 ABERTERM                    |                          |                      | EFETUADA                  |          |
| 14:06:08           | 00000000    | RedeShop                 | 180024                | 0051800             | 24 CMPCTDEB                    | 589916****               | **1574               | EFETUADA                  |          |
| 14:07:25           | 00000000    | RedeShop                 | 180025                | 0051800             | 25 CMPCTDEB                    | 589916****               | **1574               | CANC. PDV                 |          |
| 14:08:04           | 00000000    | MasterCard               | 180027                | 0051800             | 27 CMPCTCRM                    | 545712****               | **9117               | EFET.LOC                  |          |
| 14:13:48           | 00000000    | Bco24Horas               | 180028                | 0051800             | 28 CMPCTDEB                    | 5457120258               | 299117               | EFETUADA                  |          |
| 14:16:01           | 00000000    | RedeShop                 | 180029                | 0051800             | 29 CMPCTDEB                    | 589916****               | **1574               | CANC. PDV                 |          |
| 14:18:28           | 00000000    | MasterCard               | 180031                |                     | CMPCTCRM                       | 545712****               | **9117               | CANC. TIM                 |          |
|                    |             |                          |                       |                     |                                |                          |                      |                           |          |
|                    |             |                          |                       |                     |                                |                          |                      |                           |          |
|                    | Q           | lantidades               | Valores               | 3                   |                                | Quantidades              | 1 ( N                | lalores                   |          |
| Todas<br>Dobito    | . <u></u>   | 26]                      | · ·                   | 5 001 C             | agamentos                      |                          | - E                  | 0,00]                     |          |
| Credito            |             | 9J<br>41                 |                       | 4,001 C             | ancelamentos                   | SL UJ<br>F 11            | - H                  | 1,007                     |          |
| Pendente           | s E         | 01                       | i i                   | 0,00] N             | egadas                         | i õi                     | i i                  | 0,001                     |          |
| Garantia           | us [        | 0]                       | E                     | 0,00] N             | ao validadas                   | E 61                     | E                    | 6,00]                     |          |
| Consulta           | Cheg.[      | 0]                       | E                     | 0,00] P             | ré-Autorizaçã                  | o[ 0]                    | <u> </u>             | 0,00]                     |          |
| Uonsulta           | AVS [       | 0]                       |                       | E                   | storno Pré-Au<br>ENDAS VALTAAS | t[ 0]<br>r 97            | - E                  | 0,00]                     |          |
|                    |             |                          |                       | v                   | ENDRO VRELDRO                  | r 0]                     | - L                  | 0,001                     |          |

Onde os campos:

Nome do Produto é o nome do cartão ou da Instituição Financeira que processou o cartão.

NSU do Host é o numero do documento ou comprovante retornado pela Instituição Autorizadora.

*Transação* é o código da transação, que podem ser as seguintes:

- PREAUTCM Pré-autorização de cartão de crédito magnético.
- PREAUTCN Pré-autorização de cartão de crédito digitado.
- CMPCTDEB Compra com cartão de débito.
- CMPCTDEF Compra forçada com cartão de débito.
- CMPPRECD Compra pré-datada com cartão de débito.

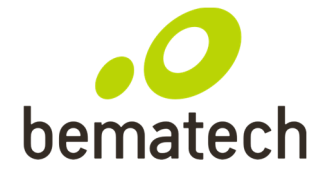

- PARCVIST Compra parcelada com entrada a vista com cartão de débito.
- PARCFORC Compra parcelada forçada com cartão de débito.
- PARCSVIS Compra parcelada sem entrada com cartão de débito.
- CMPCTCRM Compra com cartão de crédito magnético.
- CMPCTCRN Compra com cartão de crédito digitado.
- CMPCRMJU Compra parcelada com cartão de crédito magnético com juros.
- CMPCRNJU Compra parcelada com cartão de crédito digitado com juros.
- CANCREDM Cancelamento de crédito com cartão magnético.
- CANCREDN Cancelamento de crédito digitado.
- CANCDEBI Cancelamento da compra com cartão de débito.
- ABERTERM Abertura de terminal.
- FECHTERM Fechamento de terminal.
- CONSCHEQ Consulta cheque papel.
- RESUMOVD Resumo de vendas.
- PARAMEST Parametrização de estabelecimento.
- CONSALDO Consulta de saldo.
- CPROTNOR Compra crédito rotativo normal.
- CPROTDOR Compra crédito rotativo forçada.
- CPPARNOR Compra crédito parcelada normal.

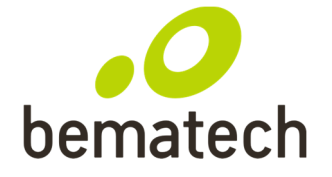

- CPPARFOR Compra crédito parcelada forçada.
- PAGAMROT Pagamento da compra crédito rotativo.
- PAGAMENT Pagamento do crédito
- CANCEROT Cancelamento do crédito rotativo.
- CANCEPAR Cancelamento do crédito parcelado.
- CANCEPGM Cancelamento do pagamento do crédito.
- *Estado da transação* indica o estado da transação, que podem assumir os seguintes estados:
  - CANC.TIM Cancelado por Timeout
  - CANC.PDV Cancelado pelo PDV
  - NEGADA Transação negada pela Instituição Autorizadora
  - EFETUADA- Transação efetuada
  - PENDENTE Transação pendente
  - ESP.RESP Aguardando resposta do Host (Instituição Autorizadora)
  - CANC.LOC Cancelada Localmente (através da Manutenção de Pendências).
  - EFET.LOC Efetivada Localmente.

*Cód resp* corresponde ao código que a Instituição Autorizadora negou a transação.

Identificação do cartão é o número do cartão que efetivou a transação.

Por medida segurança e exigência das redes, o número dos cartões é apresentado com o caracter

'\*'

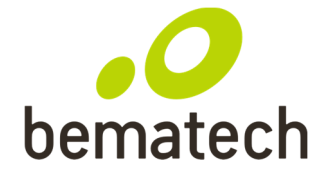

Valor é o campo do valor da transação.

Empresa é campo do código da empresa.

Horário é a hora em que a transação foi efetivada pela Rede Autorizadora.

Nsu SiTef corresponde ao número sequencial único do SiTef da transação.

*Terminal* é a identificação do PDV.

*Código autoriz* é o código de autorização retornada pela Rede Autorizadora do cartão.

Título completo da transação é o nome da transação.

Data de vencimento é a data de vencimento do cartão de crédito quando a transação for digitada.

Código de Processamento é código de processamento da transação.

Nr. Parcelas é o número de parcelas de uma transação parcelada de débito ou crédito.

Data lançamento corresponde a data de lançamento de uma transação pré-datada.

Doc. Cancel corresponde ao número do documento cancelado de uma transação de cancelamento.

Data Cancel corresponde a data de efetivação da compra cancelada .

Hora Cancel corresponde ao horário de efetivação da compra cancelada.

No rodapé da tela são apresentados os totalizadores das transações, em quantidade e valor. Esses totalizadores são:

*Todas*, apresenta o número de transações processadas, podendo ser transações financeiras e administrativas.

Débito, apresenta o total em quantidade e valor de transações de débito efetuadas com sucesso.

*Crédito*, apresenta o total em quantidade e valor de transações

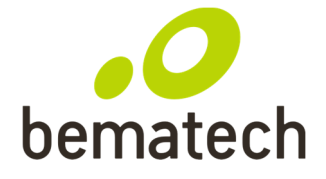

crédito efetuadas com sucesso.

*Pendentes*, apresenta o total em quantidade e valor de transações que ficaram em estado Pendente.

*Cancelamentos*, apresenta o total em quantidade e valor de transações de cancelamentos que foram efetuadas com sucesso.

*Negadas*, apresenta o total em quantidade e valor de transações que foram negadas pela Rede Autorizadora.

Não Validadas, apresenta o total em quantidade e valor de transações não validadas.

*Vendas Válidas*. apresenta o total em quantidade e valor de transações de compras válidas a receber das Redes Administradoras.

### 2 - Resumo de vendas

Este utilitário permite ao usuário solicitar o resumo de vendas para Rede Roteadora. Retorna dados tais como a data do movimento, data do crédito das compras referentes ao cartão em questão, a quantidade de transações, e o valor bruto e o valor líquido do movimento.

Este recurso está disponível apenas pela Redecard.

Para cada solicitação é retornado o resumo de um dia e de um determinado cartão. Por exemplo, se o usuário desejar o resumo de vendas do dia anterior, é necessário solicitar pelo menos tres vezes (MasterCard, Diners e RedeShop).

A tela apresentada é:

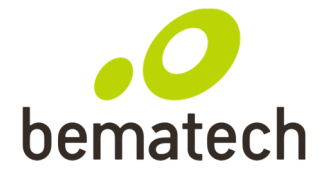

| Senha            | ×       |
|------------------|---------|
| Digite a Senha : |         |
| Aceita           | Cancela |

Será solicitado uma senha para acessar o resumo de vendas. Se estiver correta a tela de apresentação é a seguinte:

| 🐗 Resu | mo de Vendas         | × |
|--------|----------------------|---|
|        | <u>R</u> esumo       |   |
|        | <u>I</u> mpressão    |   |
|        | <u>C</u> onfiguração |   |
|        | <u>F</u> inalizar    |   |